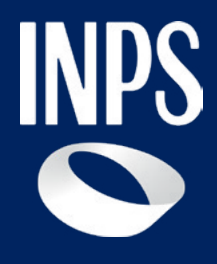

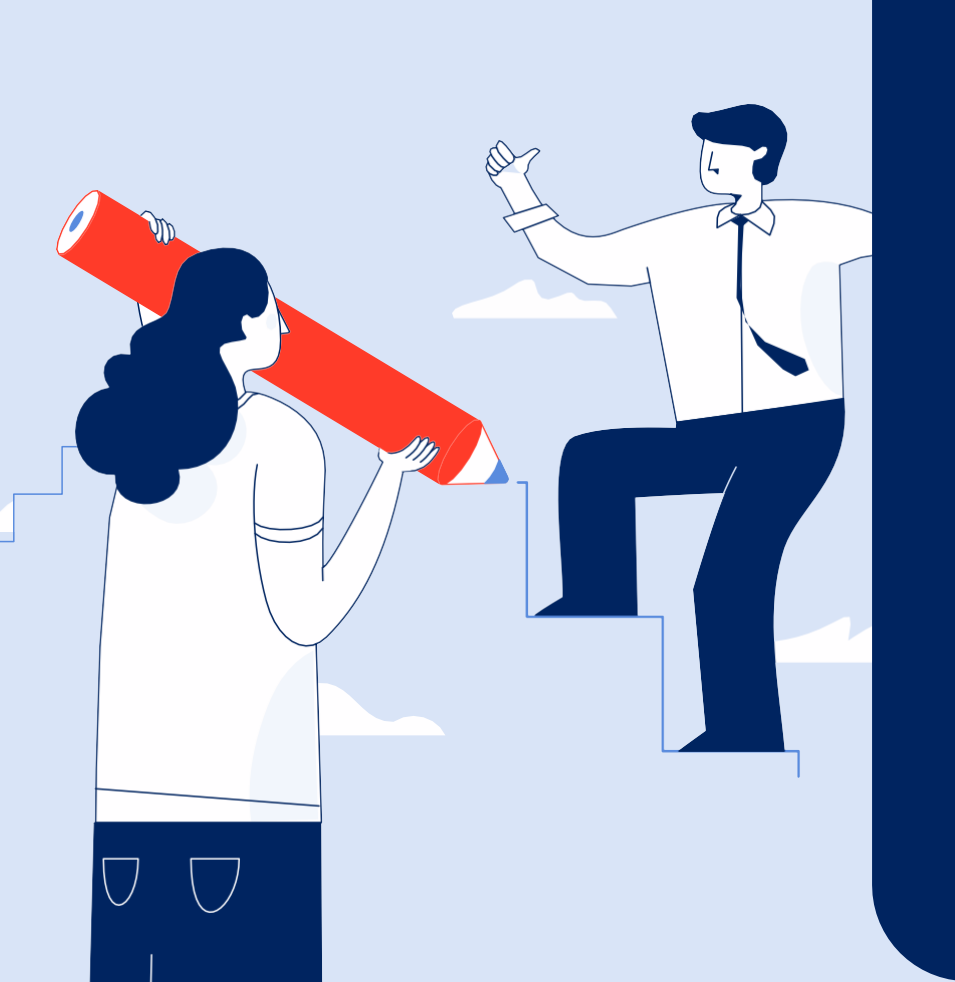

Sostegni, Sussidi e Indennità

# Nuova Prestazione per anziani: Prestazione Universale

**Tutorial Servizio Invio Domanda** 

# **Prestazione Universale**

Dal 1 gennaio 2025 fino al 31 dicembre 2026 è prevista una nuova misura assistenziale, Prestazione Universale, rivolta alle sole persone anziane non autosufficienti, titolari dell'indennità di accompagnamento,che hanno un'età pari o superiore a 80 anni, e sono in possesso di un ISEE socio sanitario (ordinario o ristretto) in corso di validità, non superiore a euro 6.000. **Nota bene** L'accoglimento della domanda di Prestazione Universale non consente di continuare a percepire analoghi contributi erogati dagli ATS.

### Come si compone la prestazione

### Quota fissa

• Una quota fissa monetaria corrispondente all'indennità di accompagnamento, la quale continua ad essere erogata secondo le modalità già in uso per il pagamento di quest'ultima

### Quota integrativa

• Una quota integrativa definita «assegno di assistenza», di importo fino a euro 850 mensili.

Questo Tutorial mostra come compilare e inviare la domanda dal portale INPS, utilizzando il servizio *Prestazione Universale- Acquisizione della domanda*. Inoltre, illustra come giustificare la spesa relativa all'utilizzo della quota integrativa – assegno di assistenza.

# **Requisiti per ottenere la Prestazione Universale**

### **Requisito anagrafico**

• Età anagrafica pari o superiore a 80 anni

### Indennità di accompagnamento

 Riconoscimento e pagamento dell'indennità di accompagnamento

### Verbale che riconosce il bisogno assistenziale gravissimo

 Riconoscimento del livello di bisogno assistenziale gravissimo, valutato agli atti dal Centro medico legale dell'INPS

### **Requisito reddituale**

- Possesso dell'ISEE socio sanitario ordinario o ristretto in corso di validità, non superiore a euro 6.000.
- Nota: Per le domande presentate fino al mese di febbraio 2025, in assenza di un ISEE socio sanitario ordinario o ristretto in corso di validità, la verifica dei requisiti ai fini della erogazione è realizzata sulla base dell'ISEE vigente al 31 dicembre 2024. La medesima regola si applica anche per le domande presentate nell'anno 2026.

### Esercizio del diritto di opzione

Se vuoi ottenere la Prestazione universale ma sei già beneficiario di contributi erogati da parte dell'Ambito Territoriale Sociale di residenza, devi rinunciare a questi contributi.

Tuttavia mantieni il diritto a rinunciare alla Prestazione Universale per riattivare il diritto ai contributi ATS, come previsto nel messaggio Hermes 949/2025.

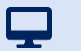

Tutorial - Servizio di domanda Prestazione Universale - Finalità di spesa della quota integrativa

Oppure

# Finalità di spesa della quota integrativa

### Assunzione lavoratori domestici per lavoro di cura e assistenza

- Il contratto di lavoro domestico deve essere intestato al beneficiario della prestazione universale
- L'assunzione deve essere effettuata per almeno 15 ore settimanali
- · I contributi devono essere regolarmente versati

# cura e assistenza

Acquisto di servizi destinati al lavoro di

 L'acquisto di servizi destinati al lavoro di cura e assistenza e forniti da imprese qualificate nel settore dell'assistenza sociale non residenziale

# Tipologia di servizi acquistabili

### Area socioassistenziale

- Servizi di cura e di igiene della persona
- Servizi di lavanderia
- Servizi per il confezionamento o la distribuzione di pasti a domicilio
- Servizi per la cura e l'aiuto nella gestione della propria abitazione
- Servizi per l'accompagnamento a visite
- Servizi per lo svolgimento di piccole commissioni
- Servizi per il disbrigo pratiche amministrative

### Area sociale

- Servizi mirati al sostegno relazionale per il mantenimento di relazioni sociali
- · Servizi per l'aiuto al mantenimento di abilità pratiche
- · Servizi di sostegno psicologico/educativo
- · Servizi sociali di telesoccorso e teleassistenza

### Come posso giustificare le spese sostenute?

### Assunzione lavoratori domestici per lavoro di cura e assistenza

Devi allegare la copia del contratto di assunzione

- Devi allegare le copie delle buste paga firmate dal lavoratore domestico
- L'INPS controlla direttamente il regolare pagamento dei contributi

Ricordati di conservare gli originali dei documenti che hai allegato

### Acquisto di servizi destinati al lavoro di cura e assistenza

- Devi allegare la copia delle fatture e la ricevuta di pagamento
- L'INPS verifica che l'importo delle fatture relative a un trimestre sia maggiore/uguale al totale erogato relativo alla quota integrativa – assegno di assistenza.

Ricordati di conservare gli originali dei documenti che hai allegato

### Scadenze per allegare i documenti Trimestre gennaio-marzo: 10 aprile Trimestre aprile-giugno: 10 luglio Trimestre luglio-settembre: 10 ottobre Trimestre ottobre-dicembre: 10 gennaio

**P** 

**Tutorial –** Servizio di domanda Prestazione Universale – Cosa succede se non spendo l'assegno di assistenza correttamente?

# Cosa succede se non spendo correttamente l'assegno di assistenza?

Casi di non corretto utilizzo dell'assegno di assistenza

- Ho assunto un lavoratore domestico per meno di 15 ore settimanali
- Ho acquistato servizi diversi da quelli consentiti

Conseguenze

 Ricevi una comunicazione di indebito da INPS per restituire quanto hai percepito di *quota integrativa* – assegno di assistenza nei mesi in cui non l'hai utilizzata correttamente

Continui a percepire l'indennità di accompagnamento qualora permanga il diritto

### Attenzione

Ricordati che se non utilizzi correttamente l'assegno di assistenza anche il pagamento corrente potrà essere sospeso. L'Inps verificherà se nell'utilizzo dell'assegno hai rispettato le condizioni per mantenere il diritto.

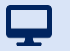

**Tutorial –** Servizio di domanda Prestazione Universale – Cosa succede se spendo solo una parte dell'assegno di assistenza?

# Cosa succede se spendo solo una parte dell'assegno di assistenza?

### Casi di utilizzo parziale dell'assegno di assistenza

In uno o più mesi del trimestre non risulta un contratto di lavoro domestico di almeno 15 ore e contestualmente l'importo totale delle fatture allegate per giustificare la spesa è inferiore a quanto percepito come quota integrativa – assegno di assistenza

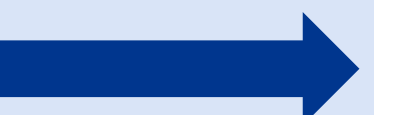

### Conseguenze

L'INPS recupera l'importo non giustificato trattenendolo nelle rate erogate nel trimestre successivo.

# Come posso ottenere il pagamento degli arretrati?

### Se hai assunto un lavoratore domestico per lavoro di cura e assistenza

Devi allegare la copia del contratto di assunzione

- Devi allegare le copie delle buste paga firmate dal lavoratore domestico per il periodo che precede la prima liquidazione dell'assegno di assistenza
- L'INPS controlla direttamente il regolare pagamento dei contributi se sono scaduti i termini per il loro versamento

Ricordati di conservare gli originali dei documenti che hai allegato.

### Se hai acquistato dei servizi destinati al lavoro di cura e assistenza

- Devi allegare la copia delle fatture e la ricevuta di pagamento
- L'INPS verifica che l'importo delle fatture relative a un trimestre sia maggiore/uguale al totale erogato relativo alla quota integrativa assegno di assistenza.

Ricordati di conservare gli originali dei documenti che hai allegato.

Attenzione

La presenza di eventuali arretrati la puoi vedere nel provvedimento di liquidazione

### Tutorial - Servizio di domanda PU - Percorso per ottenere la PU

Ţ

# PU – Processo di erogazione della Prestazione Universale

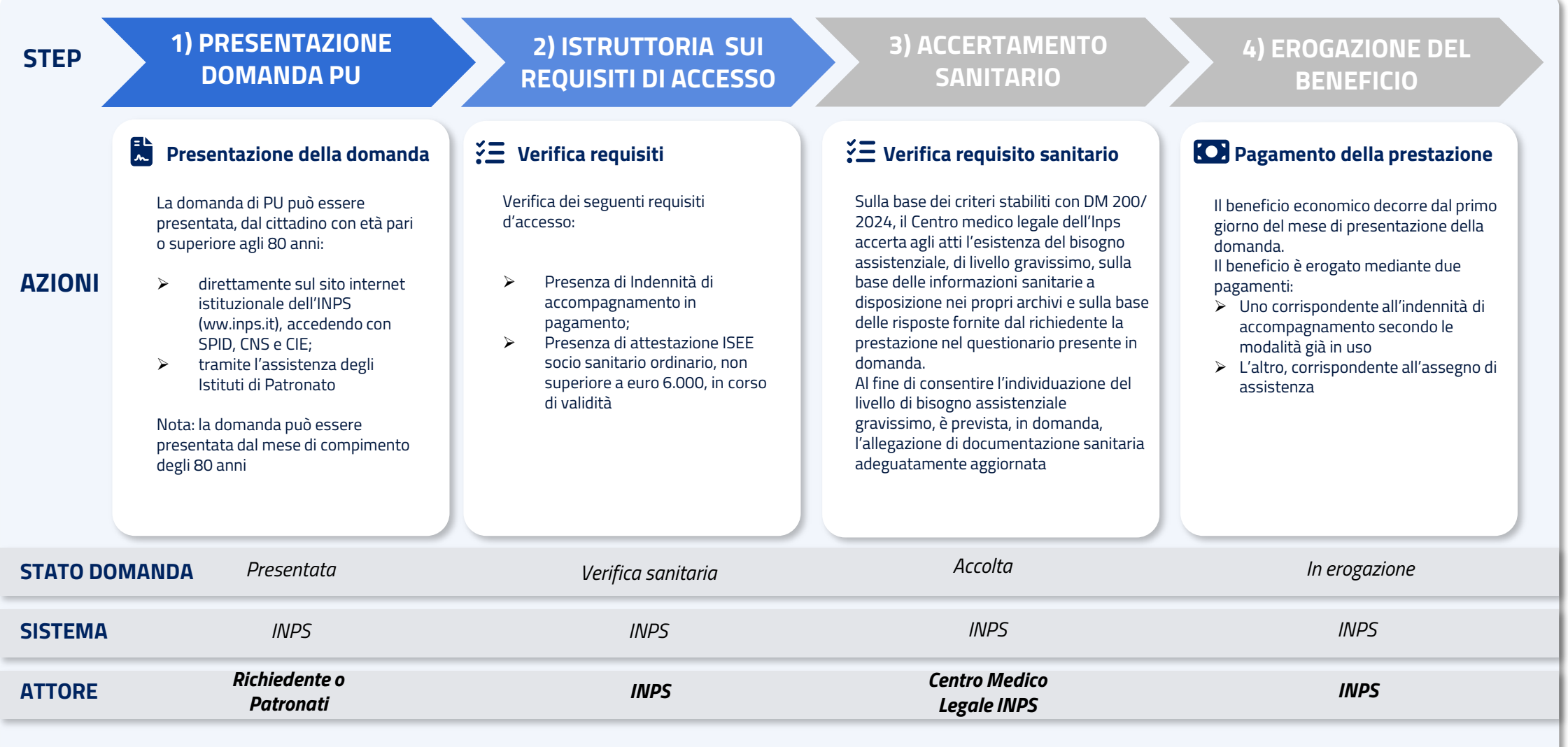

**Tutorial –** Servizio Prestazione Universale

### **Servizio Prestazione Universale**

### A chi è rivolto il servizio

- Ai cittadini anziani non autosufficienti con i seguenti requisiti:
- o età pari o superiore a 80 anni,
- possesso di un ISEE sociosanitario (ordinario o ristretto) pari o inferiore a 6000 euro,
- o titolarità di **indennità di accompagnamento;**
- livello di bisogno assistenziale gravissimo, accertato dall'INPS agli atti.
- Ai patronati abilitati ad inviare e gestire la domanda per conto degli anziani non autosufficienti.

### **Come accedere**

È possibile raggiungere il servizio dalla scheda **servizio «Decreto Anziani** – **Prestazione Universale».** 

All'interno della scheda è presente **il pulsante «Accedi al servizio»**. L'accesso richiede **l'autenticazione con le tue credenziali:** SPID o CIE o CNS.

### Quando utilizzarlo

Per sostenere la domiciliarità e l'autonomia personale delle **persone anziane non autosufficienti** può essere richiesto questo **supporto economico** per acquisire **servizi di assistenza domiciliare** o per **assumere un lavoratore domestico** con compiti di assistenza alla persona (badante).

### Descrizione del servizio

Il servizio mette a disposizione due funzioni:

- Compilazione e invio della domanda;
- Allegazione documentazione a supporto della domanda e per la rendicontazione della spesa.

# Presentazione domanda Prestazione Universale

Tutorial Servizio Compilazione e Invio Domanda

# Accedi al servizio con SPID/CIE/CNS

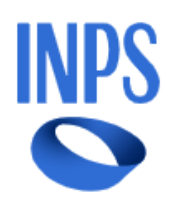

Q

Cerca servizi, informazioni, strumenti. Es.: "Pensione di vecchiaia" Ricerca Q
Pensione e Previdenza Lavoro Sostegni, Sussidi e Indennità Imprese e Liberi Professionisti

Home / Sostegni, Sussidi e Indennità / Decreto Anziani - Prestazione Universale

### **Decreto Anziani - Prestazione Universale**

Utilizza il servizio

Aggiungi ai preferiti

Il servizio permette di presentare domanda di Prestazione Universale assistenziale per il sostegno della domiciliarità e dell'autonomia delle persone anziane ultraottantenni non autosufficienti in possesso dei requisiti previsti dalla legge.

Stampa la pagina 🖶 👘 Condividi 🔩

Specifico per Persone anziane ultraottantenni non autosufficienti già beneficiarie dell'indennità di accompagnamento

Puoi accedere al servizio Prestazione Universale:

dal portale www.inps.it > Home > Sostegni, Sussidi e Indennità > Per disabili/invalidi/inabili > Prestazione Universale – Decreto Anziani, digitando «Prestazione Universale» o «Decreto Anziani» nel motore di ricerca.

Clicca sul pulsante «Utilizza il servizio» per accedere inserendo le tue credenziali (SPID o CIE o CNS).

# Punto d'accesso HUB Prestazioni non Pensionistiche

| Home           |   | Ciao M              |  |
|----------------|---|---------------------|--|
|                |   | Da quest            |  |
| l miei dati    | * | domanda<br>completa |  |
| Le mie domande |   | NIa                 |  |

#### lario

ta sezione del sito puoi accedere alle **informazioni generali** sulle prestazioni non pensionistiche, inoltrare una **nuova** a, monitorare lo stato delle domande già inviate o accedere a quelle parzialmente compilate per eliminarle o are la compilazione.

Cambia profilo

Ţ

Notifiche

Non sono presenti Notifiche

### Le mie ultime domande

| PRESTAZIONE                                                             | presentata<br>Il  | ultima<br>Variazione | PERIODO<br>RIFERIMENTO | STATO DOMANDA            | DOMANDA      |
|-------------------------------------------------------------------------|-------------------|----------------------|------------------------|--------------------------|--------------|
| Decreto Anziani – Prestazione<br>Universale (art 34. e ss Dlgs 29/2024) | 02/01/25          | 02/01/25             | 2025                   | ANNULLATA<br>DALL'UTENTE | Visualizza   |
| Non trovi una domanda presentat                                         | a? Fai clic su VE | DI TUTTE per vis     | sualizzarla.           |                          | VEDI TUTTE - |

### Le prestazioni

| PRESTAZIONE                                                             | DESCRIZIONE                                                                                    |        |
|-------------------------------------------------------------------------|------------------------------------------------------------------------------------------------|--------|
| Decreto Anziani – Prestazione Universale (art 34. e ss Dlgs<br>29/2024) | Il Decreto Legislativo del 15 marzo 2024, n.29 istituisce in via sperimentale la <b>Presta</b> | Accedi |

All'interno del box «Le prestazioni», dopo aver individuato la voce «Decreto Anziani – Prestazione Universale (art. 34 e ss Dlgs 29/2024)», clicca sul pulsante «Accedi» per iniziare l'inserimento della domanda di Prestazione Universale

# Pagina di presentazione della "Prestazione Universale"

| Le mie domande | Decreto Anziani – Prestazione Universale (art.                                                                                                    |
|----------------|----------------------------------------------------------------------------------------------------|
| Home           | 34 e ss Dlgs 29/2024)                                                                                                    |
| l miei dati    | Il Decreto Legislativo del 15 marzo 2024, n.29 istituisce in via sperimentale la Prestazione Universale. Trattasi di una nuova<br>misura a sostegno degli anziani non autosufficienti, ultra ottantenni e titolari di indennità di accompagnamento e di un ISEE             |
| Cambia profilo | sociosanitario ordinario e/o ristretto in corso di validità pari o inferiore a 6.000€ ed in possesso di specifici requisiti, volta a<br>promuovere il progressivo potenziamento delle prestazioni assistenziali per il <b>sostegno della domiciliarità e dell'autonomia</b> |
|                | personale.                                                                                                    |
|                | La Prestazione Universale può essere richiesta dal 2 gennaio 2025 al 31 dicembre 2026 in modalità telematica all'INPS o<br>rivolgendosi agli istituti di Patronato.                                                                                                    |
|                | La Prestazione Universale è erogata su base mensile ed è composta da:                                                                                                    |
|                | <ul> <li>una quota fissa monetaria corrispondente all'indennità di accompagnamento (art. 1 della L. 18/1980);</li> </ul>                                                                                                    |
|                | • una quota integrativa definita «assegno di assistenza», pari ad euro 850 mensili, salva eventuale rideterminazione,                                                                                                    |
|                | finalizzata a remunerare:                                                                                                    |
|                | <ul> <li>il costo del lavoro di cura e assistenza alla persona svolto da lavoratori domestici, titolari di rapporto di lavoro<br/>conforme ai contratti collettivi nazionali di settore;</li> </ul>                                                                         |
|                | <ul> <li>l'acquisto di servizi destinati al lavoro di cura e assistenza e forniti da imprese qualificate nel settore</li> </ul>                                                                                                    |
|                | dell'assistenza sociale non residenziale, nel rispetto delle specifiche previsioni contenute nella programmazione<br>integrata di livello regionale e locale.                                                                                                    |
|                | Nascondi                                                                                                    |
|                | Requisiti per accedere alla prestazione                                                                                                    |
|                |                                                                                                    |
|                | <ul> <li>Avere un'età anagrafica di almeno 80 anni</li> </ul>                                                                                                    |
|                | ■ Essere in possesso di ISEE sociosanitario ordinario e/o ristretto, in corso di validità, non superiore a 6000 €                                                                                                    |
|                | <ul> <li>Essere titolare del diritto all'indennità di accompagnamento</li> </ul>                                                                                                    |
|                | <ul> <li>Avere un livello di bisogno assistenziale gravissimo, riconosciuto in corso di istruttoria dalla Commissione Medica INPS</li> </ul>                                                                                                    |
|                | יינגיב ביי אבריס מיסטקאס שאואבריבועייב פיימשאיאאיזאיזער אירטאסערעט אייבטיש מישע מענאיג מעווע בטוויזישוטויד איפערע איד                                                                                                    |

Compila la domanda

In questa pagina puoi rileggere i requisiti per accedere alla prestazione. Cliccando il pulsante «Compila la domanda», puoi cominciare ad inserire i tuoi dati per inviare la domanda.

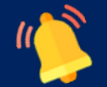

Attenzione: il livello di bisogno assistenziale «gravissimo», sarà verificato da una Commissione Medica INPS durante la fase di istruttoria sanitaria.

P

# Requisito anagrafico nel corso del mese di presentazione

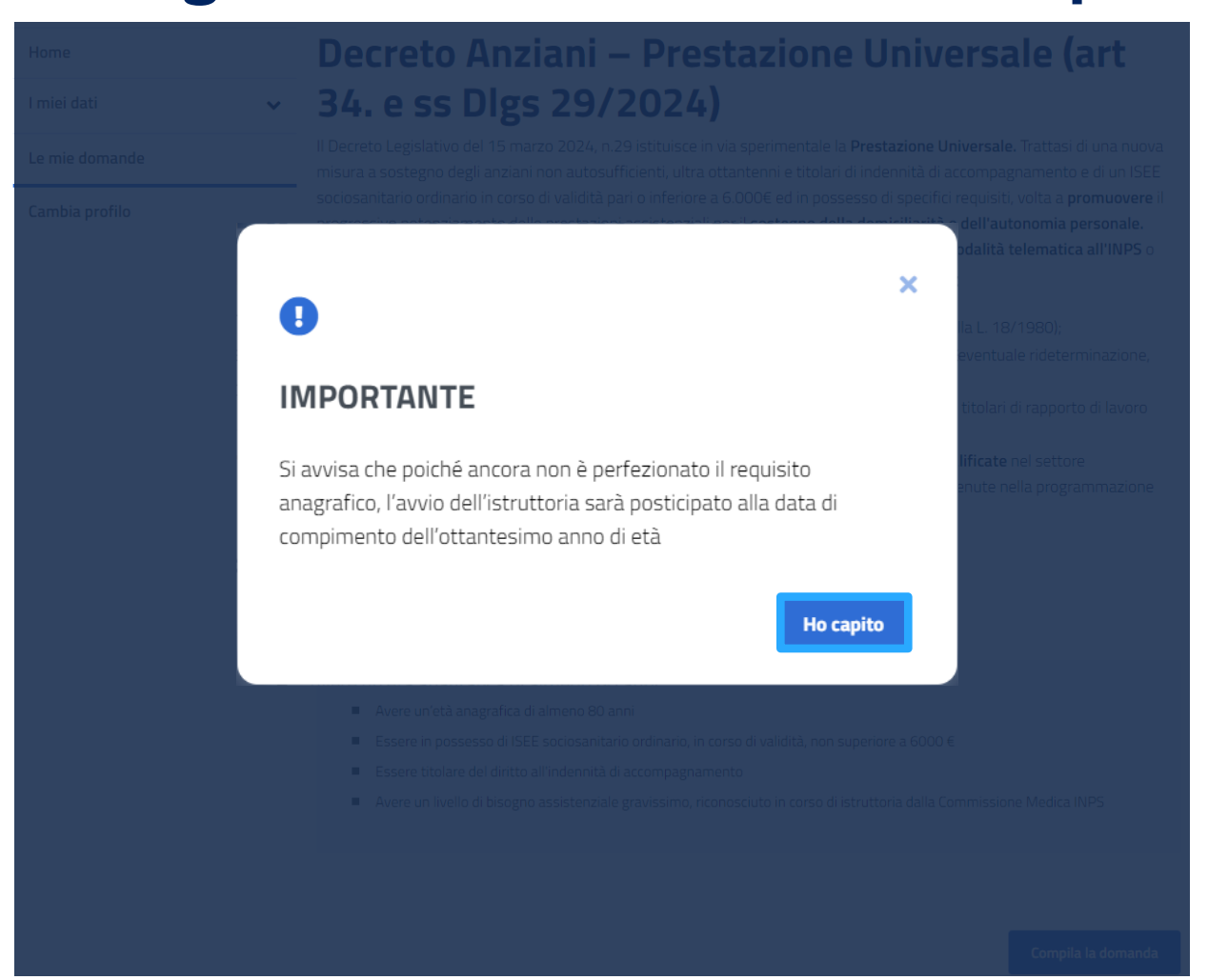

Dopo aver cliccato il pulsante «Compila domanda», se hai compiuto 80 anni nel corso del mese in cui presenti domanda, compare un avviso per comunicare che l'istruttoria inizierà nel momento in cui avrai compiuto 80 anni. In questo caso, dopo aver cliccato sul pulsante «Ho capito», è necessario cliccare nuovamente sul pulsante «Compila Domanda»

# Requisito anagrafico dopo il mese di presentazione

| Le mie domande | Decreto Anziani – Prestazione Universale (art.                                                                                                    |
|----------------|----------------------------------------------------------------------------------------------------|
| Home           | 34 e ss Dlgs 29/2024)                                                                                                    |
| I miei dati    | Il Decreto Legislativo del <sup>15</sup> marzo 2024, n.29 istituisce in via sperimentale la <b>Prestazione Universale</b> . Trattasi di una nuova misura a sostegno degli anziani non autosufficienti, ultra ottantenni e titolari di indennità di accompagnamento e di un ISEE |
| Cambia profilo | sociosanitario ordinario e/o ristretto in corso di validità pari o inferiore a 6.000€ ed in possesso di specifici requisiti, volta a promuovere il progressivo potenziamento delle prestazioni assistenziali per il sostegno della domiciliarità e dell'autonomia personale.    |
|                | La Prestazione Universale puo essere richiesta dal <b>2 gennaio 2025</b> al <b>31 dicembre 2026</b> in <b>modalita telematica all'INPS</b> o<br>rivolgendosi agli <b>istituti di Patronato.</b>                                                                                 |
|                | La Prestazione Universale è erogata su base mensile ed è composta da:                                                                                                    |
|                | • una quota fissa monetaria corrispondente all'indennità di accompagnamento (art. 1 della L. 18/1980);                                                                                                    |
|                | • una quota integrativa definita «assegno di assistenza», pari ad euro 850 mensili, salva eventuale rideterminazione,                                                                                                    |
|                | finalizzata a remunerare:                                                                                                    |
|                | <ul> <li>il costo del lavoro di cura e assistenza alla persona svolto da lavoratori domestici, titolari di rapporto di lavoro<br/>conforme ai contratti collettivi nazionali di se</li> </ul>                                                                                   |
|                | leggi tutto                                                                                                    |
|                |                                                                                                    |
|                | Requisiti per accedere alla prestazione                                                                                                    |
|                | <ul> <li>Avere un'età anagrafica di almeno 80 anni</li> </ul>                                                                                                    |
|                | ■ Essere in possesso di ISEE sociosanitario ordinario e/o ristretto, in corso di validità, non superiore a 6000 €                                                                                                    |

- Essere titolare del diritto all'indennità di accompagnamento
- Avere un livello di bisogno assistenziale gravissimo, riconosciuto in corso di istruttoria dalla Commissione Medica INPS

#### **1** Informazione

Gentile cittadino, non è possibile procedere alla presentazione della domanda, in quanto non sussiste il requisito anagrafico: età anagrafica di almeno 80 anni.

Se compi 80 anni in una data non ricompresa nel mese di presentazione domanda, compare una dicitura per comunicare che non hai il requisito anagrafico e quindi non puoi presentare domanda di Prestazione Universale.

# Informazioni e documenti necessari – 1

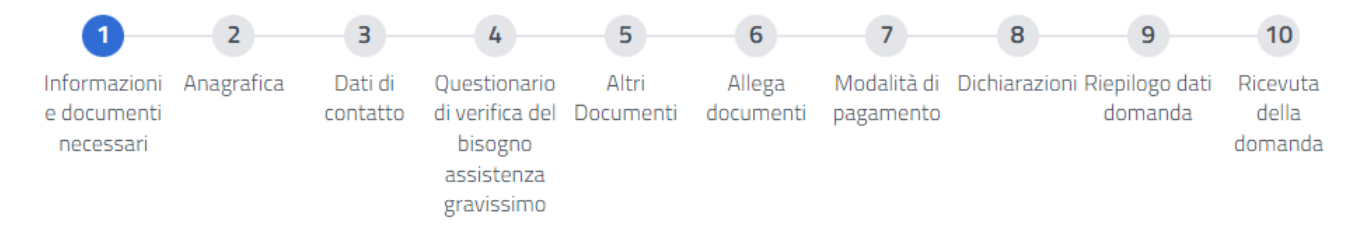

### Decreto Anziani – Prestazione Universale (art 34. e ss Dlgs 29/2024): informazioni e documenti necessari

In questa sezione sono riportate le informazioni e i documenti necessari per poter presentare domanda per la prestazione selezionata. È possibile scaricare la lista delle informazioni e dei documenti necessari in basso. I documenti obbligatori sono contrassegnati da un asterisco.

#### Importante

È possibile proseguire con la compilazione della domanda anche se non si hanno ancora a disposizione tutti i documenti necessari. Puoi salvare in bozza la tua domanda e completarla in un secondo momento.

#### Informazioni necessarie alla compilazione

- L'allegazione di almeno un documento relativo alla documentazione sanitaria (massimo 5 documenti) utile ai fini della
  valutazione del livello assistenziale gravissimo (art. 35, comma 1 lett. b) del D.Lgs. 29/2024) è obbligatoria
- L'allegazione del verbale sanitario che ha riconosciuto il diritto all'Indennità di accompagnamento rilasciato dalle province autonome di Trento e Bolzano e dalla Regione Valle d'Aosta è facoltativa, ma altamente consigliata
- L'allegazione del verbale sanitario che ha riconosciuto il diritto all'indennità di accompagnamento rilasciato prima del 2010 è facoltativa, ma altamente consigliata.
- L'allegazione della sentenza di omologa/CTU che ha riconosciuto il diritto all'indennità di accompagnamento è facoltativa, ma altamente consigliata.

#### Documenti Richiesti

In questa sezione sono elencati i documenti richiesti per la presentazione della domanda

#### DOCUMENTO

Documentazione sanitaria che certifichi l'attuale stato invalidante (massimo 5 documenti)\* Documentazione sanitaria utile ai fini della valutazione del livello assistenziale gravissimo (art. 35, comma 1 lett. b) del D.Lgs. 29/2024)

Titolarità indennità di accompagnamento a seguito di verbale sanitario rilasciato prima del 2010 Verbale sanitario rilasciato prima del 2010

Titolarità indennità di accompagnamento a seguito di sentenza di omologa/CTU Sentenza di omologa/CTU

Titolarità indennità accompagnamento a seguito di verbale sanitario Trento, Bolzano, Valle d'Aosta verbale sanitario rilasciato dalle province autonome Trento e Bolzano e Regione Valle d'Aosta

\*Documento obbligatorio

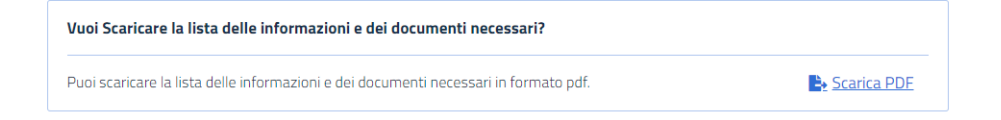

Annulla compilazione

Continua

Per avviare la compilazione della domanda trovi qui elencate le informazioni necessarie. Ricordati di tenere a portata di mano anche:

- un documento di riconoscimento;
- se sei un cittadino extracomunitario, il tuo permesso di soggiorno;

- uno o più file con la documentazione sanitaria aggiornata in formato digitale, richiesta per poter valutare se il tuo bisogno assistenziale è gravissimo. Clicca sul pulsante «Continua» per procedere con la compilazione.

# Anagrafica - 2

P

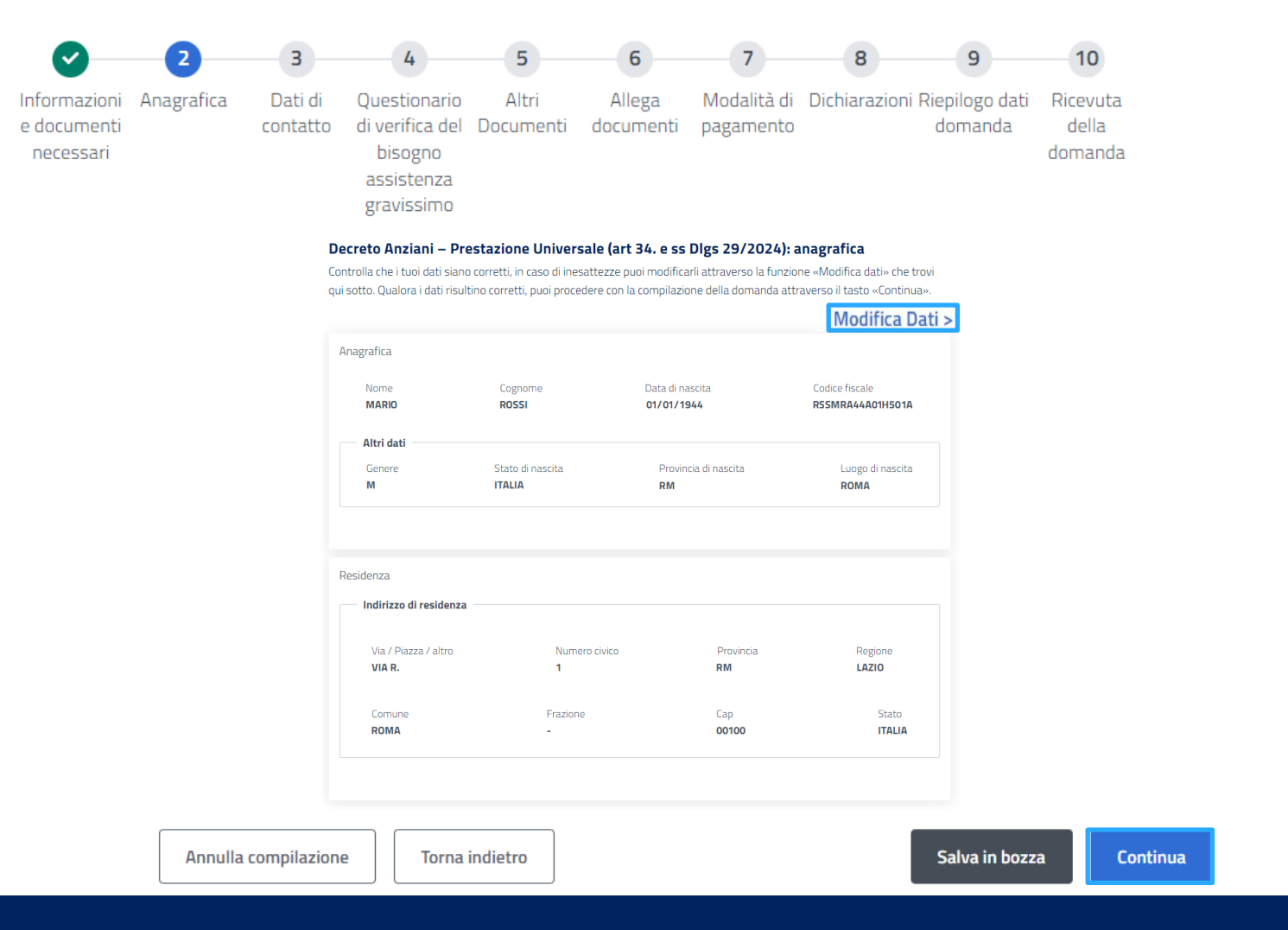

Nel secondo passaggio trovi la sezione «Anagrafica» già compilata con i tuoi dati presenti negli archivi INPS. Verifica e se necessario integra o aggiorna i tuoi dati cliccando su «Modifica Dati».

Una volta verificato che i dati anagrafici sono corretti, clicca sul pulsante «Continua» per procedere nella compilazione della domanda.

# Dati di contatto già disponibili - 3

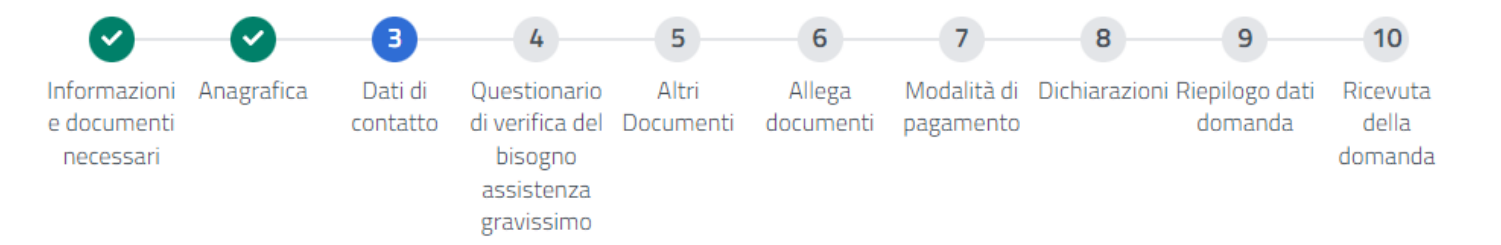

### Decreto Anziani – Prestazione Universale (art 34. e ss Dlgs 29/2024): dati di contatto

Questa sezione consente di visualizzare i recapiti presenti in MyInps o inserirli se non presenti. Puoi modificare i dati in possesso dell'Istituto accedendo a «MyInps»

| Indirizzo email: esempio31@esempio.it | Indirizzo PEC:<br>Cellulare: |  |  |  |  |  |
|---------------------------------------|------------------------------|--|--|--|--|--|
| Telefono fisso: 000000031             |                              |  |  |  |  |  |
|                                       |                              |  |  |  |  |  |

Nel terzo passaggio trovi la sezione «Dati di contatto» già precompilata con il tuo telefono, cellulare e indirizzo email. Se i dati che trovi qui non sono aggiornati, accedi alla tua area MyINPS per inserire i tuoi dati di contatto attuali. Se invece sono corretti, clicca sul pulsante «Continua» per proseguire.

### Dati di contatto di scopo – 3.1

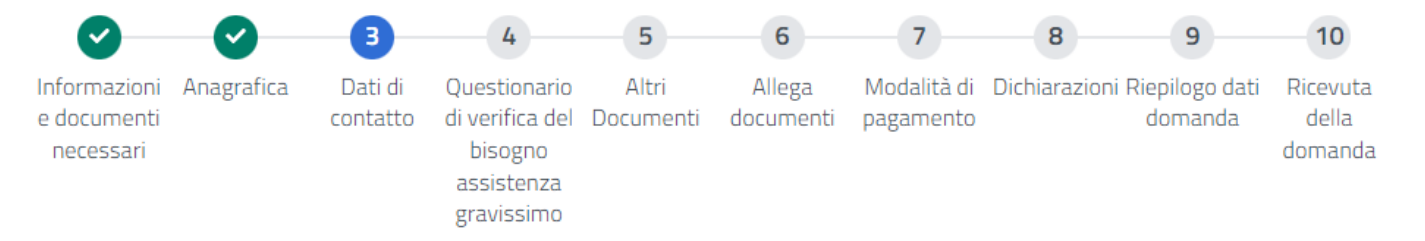

#### Decreto Anziani – Prestazione Universale (art 34. e ss Dlgs 29/2024): dati di contatto

Questa sezione consente di visualizzare i recapiti presenti in MyInps o inserirli se non presenti. Puoi modificare i dati in possesso dell'Istituto accedendo a «MyInps»

| Cellulare *                                                                                              | Email *                                                                                         |
|----------------------------------------------------------------------------------------------------|-------------------------------------------------------------------------------------------------|
| Inserisci telefono                                                                                       | Inserisci email                                                                                 |
| Cellulare obbligatorio                                                                                   | Email obbligatoria                                                                              |
| PEC                                                                                                    |                                                                                                 |
| Inserisci PEC                                                                                            |                                                                                                 |
|                                                                                                    |                                                                                                 |
| ·                                                                                                    |                                                                                                 |
|                                                                                                    |                                                                                                 |
| Sono consapevole che qualsiasi informa:                                                                  | zione e/o dato inerente la domanda in questione potrà essere comunicata dall'INPS all'indirizzo |
| Sono consapevole che qualsiasi informa:<br>email/PEC visualizzato/digitato.                              | zione e/o dato inerente la domanda in questione potrà essere comunicata dall'INPS all'indirizzo |
| Sono consapevole che qualsiasi informa:<br>email/PEC visualizzato/digitato.<br>ichiarazione obbligatoria | zione e/o dato inerente la domanda in questione potrà essere comunicata dall'INPS all'indirizzo |
| Sono consapevole che qualsiasi informa:<br>email/PEC visualizzato/digitato.<br>ichiarazione obbligatoria | zione e/o dato inerente la domanda in questione potrà essere comunicata dall'INPS all'indirizzo |
| Sono consapevole che qualsiasi informa:<br>email/PEC visualizzato/digitato.<br>ichiarazione obbligatoria | zione e/o dato inerente la domanda in questione potrà essere comunicata dall'INPS all'indirizzo |
| Sono consapevole che qualsiasi informa:<br>email/PEC visualizzato/digitato.<br>ichiarazione obbligatoria | zione e/o dato inerente la domanda in questione potrà essere comunicata dall'INPS all'indirizzo |

Se non hai mai fornito all'INPS i tuoi dati di contatto accedendo dal portale alla tua area MyINPS, in questa pagina puoi inserire i cosiddetti contatti di scopo, cioè il numero di cellulare e l'e-mail per ricevere unicamente le comunicazioni relative alla Prestazione Universale che stai richiedendo. Una volta inseriti i dati di contatto richiesti, clicca sul pulsante «Continua».

Q

# Questionario verifica bisogno assistenziale gravissimo - 4

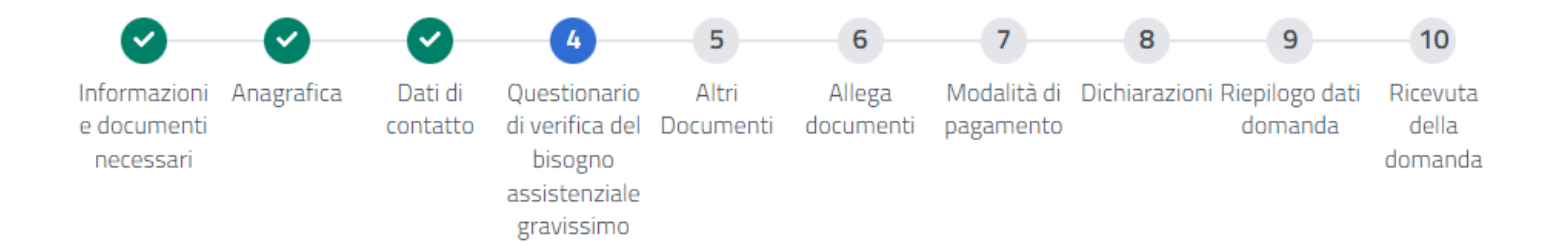

# Decreto Anziani – Prestazione Universale (art. 34 e ss Dlgs 29/2024): questionario di verifica del bisogno assistenziale gravissimo

Questa sezione consente di stabilire il bisogno assistenziale gravissimo del richiedente attraverso la risposta alle seguenti domande

Indica il numero **senza** considerare l'assistito e premi il pulsante «conferma e inserisci i dati del nucleo».

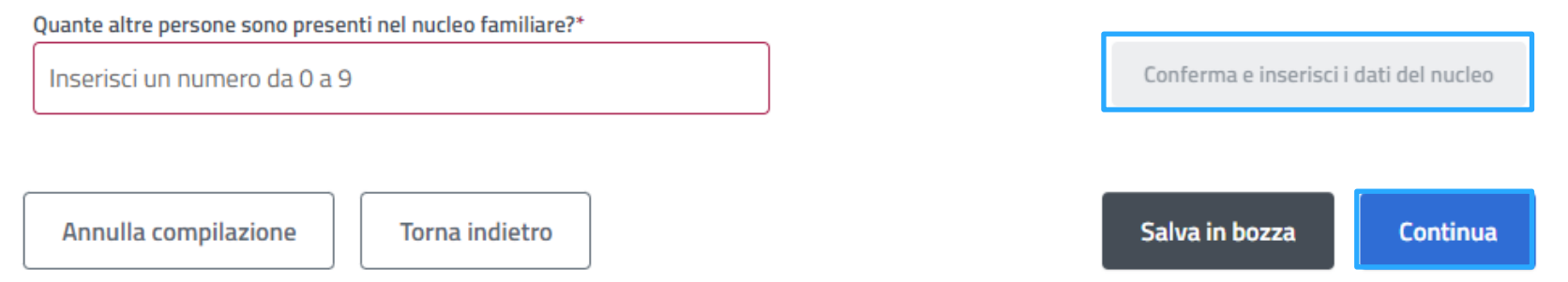

Nel passaggio n. 4 trovi un questionario da compilare per fornire le informazioni utili per il riconoscimento del tuo «bisogno assistenziale gravissimo».

Indica il numero dei componenti presenti nel tuo nucleo familiare e clicca sul pulsante «Conferma e inserisci i dati del nucleo» per inserire i dati anagrafici degli altri componenti della famiglia.

<u>ATTENZIONE: nel numero dei componenti da inserire tu non devi essere compreso. Se ci sei solo tu indica zero</u>

# Questionario verifica bisogno assistenziale gravissimo - 4.1

| <b>~</b>                          | <b>e</b>              | <b>~</b>            | 4                                                                         | 5                  | 6                   | 7                        | 8              | 9                            | 10                           |  |
|-----------------------------------|-----------------------|---------------------|---------------------------------------------------------------------------|--------------------|---------------------|--------------------------|----------------|------------------------------|------------------------------|--|
| nformazio<br>documen<br>necessari | ni Anagrafica<br>ti   | Dati di<br>contatto | Questionario<br>di verifica del<br>bisogno<br>assistenziale<br>gravissimo | Altri<br>Documenti | Allega<br>documenti | Modalità di<br>pagamento | Dichiarazion   | ii Riepilogo dati<br>domanda | Ricevuta<br>della<br>domanda |  |
| Indica il n                       | umero <b>senza</b> co | nsiderare l'        | assistito e prei                                                          | mi il pulsante     | e «conferma e       | e inserisci i da         | ati del nucleo | )».                          |                              |  |
| Quante altro                      | e persone sono pres   | enti nel nucleo     | o familiare?*                                                             |                    |                     |                          |                |                              |                              |  |
| 1                                 |                       |                     |                                                                           |                    |                     |                          | r              | Modifica Numero Fa           | amiliari                     |  |
| Nome                              | giungi familiare<br>* |                     |                                                                           |                    | Cognome*            |                          |                |                              |                              |  |
| MA                                | RIA                   |                     |                                                                           |                    | ROSSI               |                          |                |                              |                              |  |
| Codice                            | • Fiscale*            |                     |                                                                           |                    |                     |                          |                |                              |                              |  |
| RSS                               | MRA00A00A000          | A                   |                                                                           |                    |                     |                          |                |                              |                              |  |
|                                   |                       |                     |                                                                           |                    |                     | Annulla                  | Verifica       | Aggiun                       | gi                           |  |

Una volta indicato il numero di componenti del nucleo, inserisci negli appositi campi il nome, cognome e codice fiscale di ogni componente del tuo nucleo familiare. Clicca il pulsante «Verifica» per procedere.

# Questionario verifica bisogno assistenziale gravissimo – 4.2

| Informazioni /<br>e documenti<br>necessari<br>Aggiungi familiare<br>ome*<br>CHIARA<br>pdice Fiscale*<br>BNCCHROOAOOAOOOA | Anagrafica ( | Dati di<br>contatto | Questionario<br>di verifica del<br>bisogno<br>assistenziale<br>gravissimo<br>Cognome* | Altri<br>Documenti | Allega<br>documenti | Modalità di<br>pagamento | Dichiarazioni | Riepilogo dati<br>domanda | Ricevuta<br>della<br>domanda |
|----------------------------------------------------------------------------------------------------|--------------|---------------------|---------------------------------------------------------------------------------------|--------------------|---------------------|--------------------------|---------------|---------------------------|------------------------------|
| Aggiungi familiare<br>ome*<br>CHIARA<br>odice Fiscale*<br>BNCCHROOAOOAOOOA                                               |              |                     | Cognome*                                                                              |                    |                     |                          |               |                           |                              |
| ome*<br>CHIARA<br>odice Fiscale*<br>BNCCHROOAOOAOOOA                                                                     |              |                     | Cognome*                                                                              |                    |                     |                          |               |                           |                              |
| CHIARA odice Fiscale* BNCCHR00A00A000A                                                                                   |              |                     | ВІАМСН                                                                                |                    |                     |                          | _             |                           |                              |
| odice Fiscale* BNCCHR00A00A000A                                                                                          |              |                     |                                                                                       | I.                 |                     |                          |               |                           |                              |
| BNCCHROOAOOAOOOA                                                                                                    |              |                     | Data d'Na                                                                             |                    |                     |                          | _             |                           |                              |
|                                                                                                    |              |                     |                                                                                       |                    |                     | 9                        | •             |                           |                              |
|                                                                                                    |              |                     |                                                                                       | dada               |                     |                          |               |                           |                              |
| Notivazione                                                                                                    |              |                     |                                                                                       |                    |                     |                          |               |                           |                              |
| Inserisci la motivazione                                                                                                 |              |                     |                                                                                       |                    |                     |                          |               |                           |                              |
|                                                                                                    |              |                     |                                                                                       |                    |                     |                          |               |                           |                              |
|                                                                                                    |              |                     |                                                                                       |                    |                     |                          |               |                           |                              |
|                                                                                                    |              |                     |                                                                                       |                    |                     |                          |               |                           |                              |
|                                                                                                    |              |                     |                                                                                       |                    |                     |                          |               |                           |                              |
|                                                                                                    |              |                     |                                                                                       |                    |                     |                          |               |                           |                              |
|                                                                                                    |              |                     | А                                                                                     | nnulla             | Verifica            | Aggiun                   | gi            |                           |                              |
|                                                                                                    |              |                     |                                                                                       |                    |                     |                          |               |                           |                              |
|                                                                                                    |              |                     |                                                                                       |                    |                     |                          | _             |                           |                              |
|                                                                                                    |              | ll campo            | 'Codice Fisc <u>ale' I</u>                                                            | BNCCHROOAOOA       |                     |                          |               |                           |                              |

Se i controlli sui dati dei componenti del nucleo da te inseriti hanno esito negativo, tu visualizzi il box in fondo. Inserisci quindi la data di nascita del familiare e la possibile motivazione per cui il dato fornito non risulta negli archivi INPS. Una volta compilati i campi richiesti, premi il pulsante «Verifica» per andare avanti.

### Questionario verifica bisogno assistenziale gravissimo - 4.3

| $\sim$                                   | <b>~</b>      | <b>~</b>            | -4                                                                        | 5                  | 6                   | - 7 -                    | 8            | 9                           | - 10                       |
|------------------------------------------|---------------|---------------------|---------------------------------------------------------------------------|--------------------|---------------------|--------------------------|--------------|-----------------------------|----------------------------|
| Informazioni<br>e documenti<br>necessari | Anagrafica    | Dati di<br>contatto | Questionario<br>di verifica del<br>bisogno<br>assistenziale<br>gravissimo | Altri<br>Documenti | Allega<br>documenti | Modalità di<br>pagamento | Dichiarazion | i Riepilogo dati<br>domanda | Ricevut<br>della<br>domano |
| Aggiungi fa                              | amiliare      |                     |                                                                           |                    |                     |                          |              |                             |                            |
| Nome*                                    |               |                     |                                                                           | C                  | ognome*             |                          |              |                             |                            |
| MARIA                                    |               |                     |                                                                           |                    | ROSSI               |                          |              |                             |                            |
| a persona indi                           | cata ha delle | disabilità? *       |                                                                           |                    |                     |                          |              |                             |                            |
| ) si                                     |               |                     |                                                                           |                    |                     |                          |              |                             |                            |
|                                          |               |                     |                                                                           |                    |                     |                          |              |                             |                            |
| No                                       |               |                     |                                                                           |                    |                     |                          |              |                             |                            |

Presta attenzione ad inserire la spunta per segnalare se uno o più familiari del nucleo è disabile. Se scegli «No» puoi procedere con il pulsante «Aggiungi».

Q

### Questionario verifica bisogno assistenziale gravissimo - 4.4

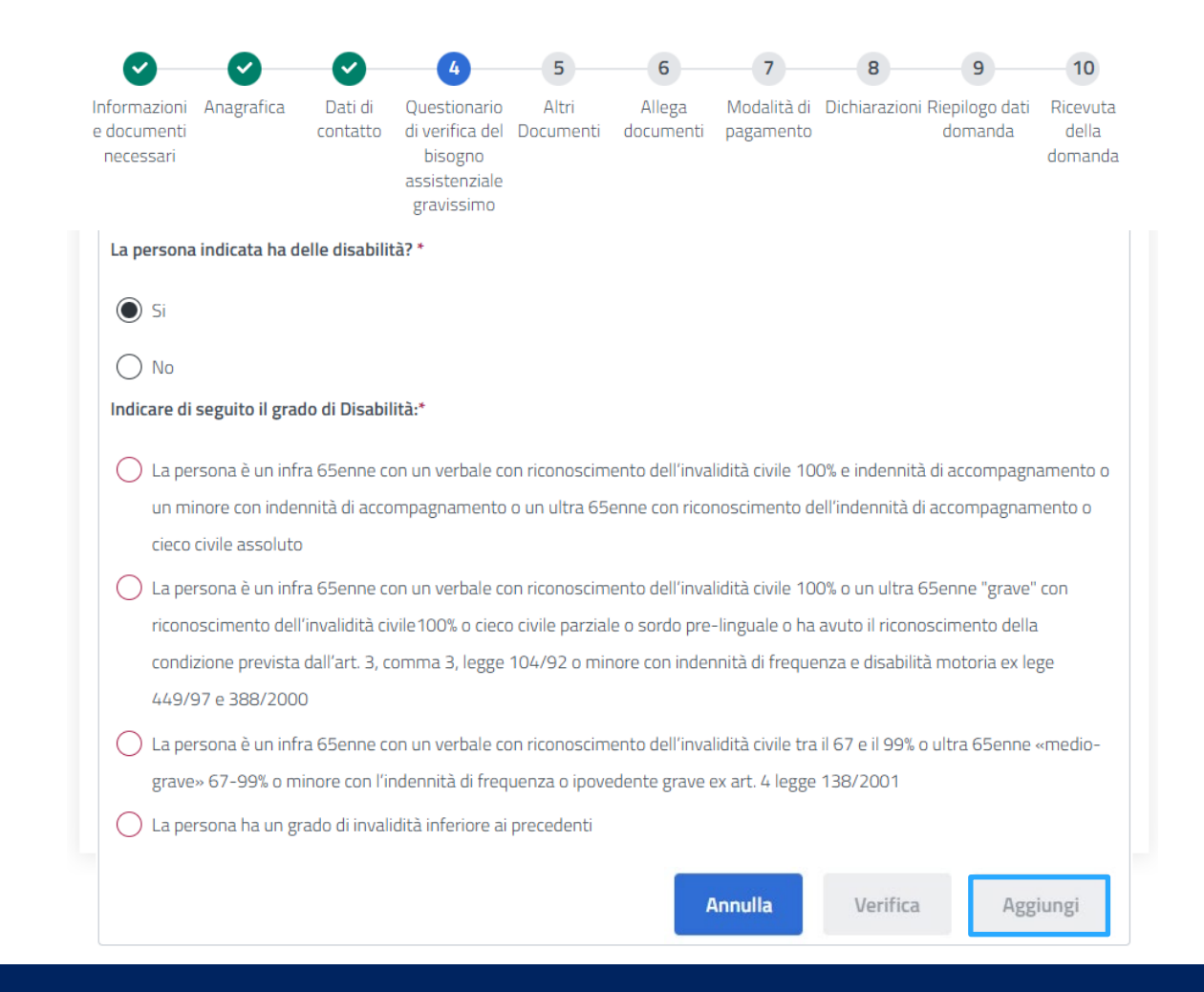

Se indichi che un familiare ha delle disabilità, si apre una sezione in cui indicare il grado di disabilità selezionando la voce corrispondente. Premi il pulsante «Aggiungi» e vai avanti.

# Questionario verifica bisogno assistenziale gravissimo – 4.5

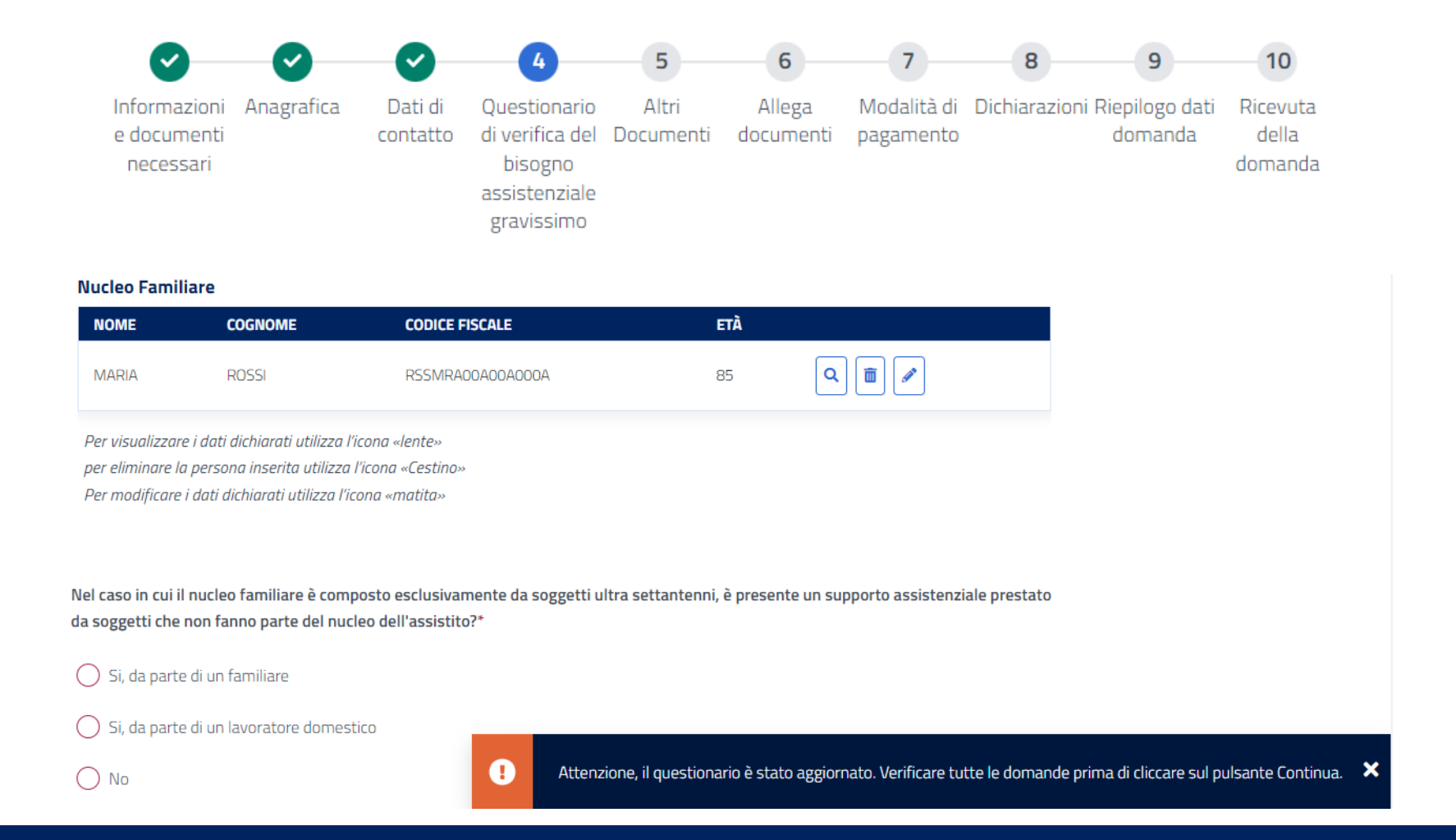

Se il tuo nucleo è formato solo da ultra settantenni, rispondi al quesito in questa pagina per specificare il tipo di supporto assistenziale di cui disponi al momento.

### Questionario verifica bisogno assistenziale gravissimo - 4.6

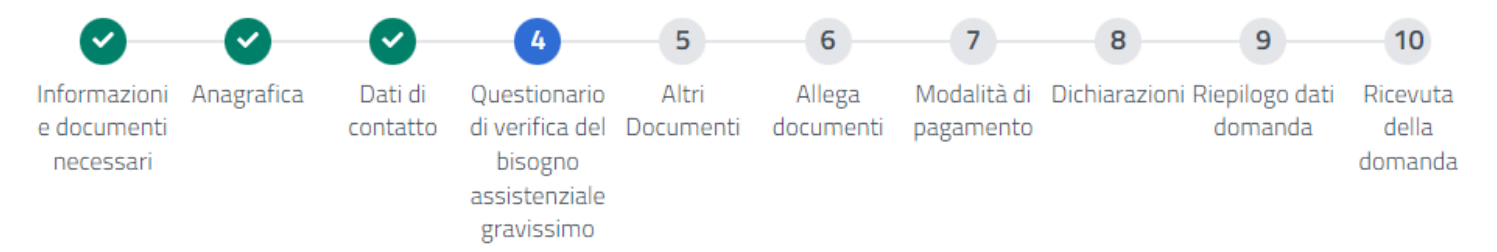

Percepisce contributi, a carico del sistema pubblico, riconosciuti dalle Regioni e da altri Enti Pubblici in relazione alle necessità di assistenza non rientranti fra le prestazioni di cui all'art. 1 comma 162-164 della Legge 234/2021?\*

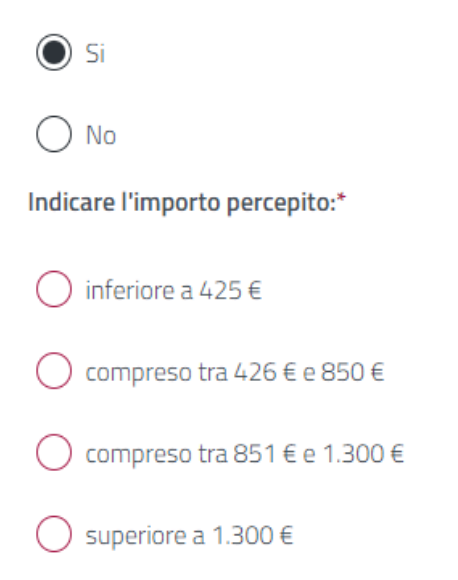

Indica qui se percepisci contributi da Enti Pubblici, diversi da quelli destinati esclusivamente per remunerare il lavoro di cura svolto dai lavoratori domestici o per acquistare servizi destinati al lavoro di cura e assistenza, e indica la fascia dell'importo. Se rispondi «No» non visualizzi la domanda sull'importo. Q

# Questionario verifica bisogno assistenziale gravissimo 4.7

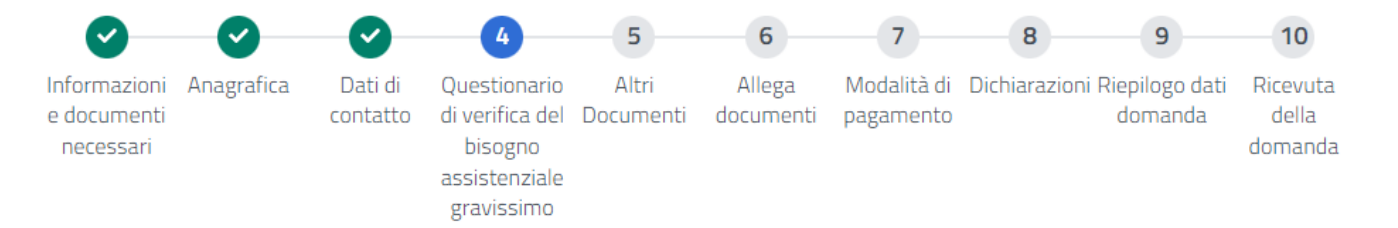

E' beneficiario di assistenze domiciliari garantite dalle strutture pubbliche locali?\*

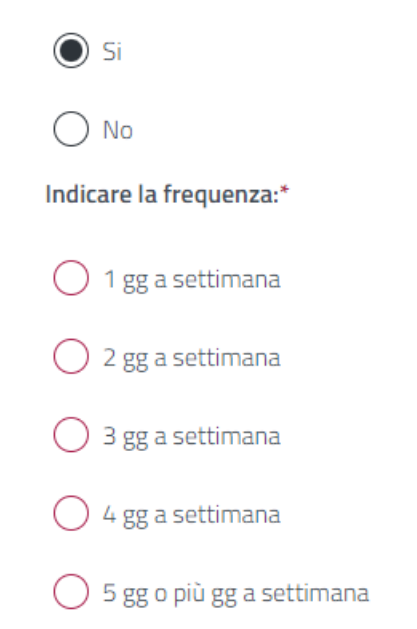

Indica qui se già stai ricevendo servizi di assistenza domiciliare da strutture pubbliche e con quale frequenza. Se rispondi «No» non visualizzi la domanda sulla frequenza.

P

# Questionario verifica bisogno assistenziale gravissimo - 4.8

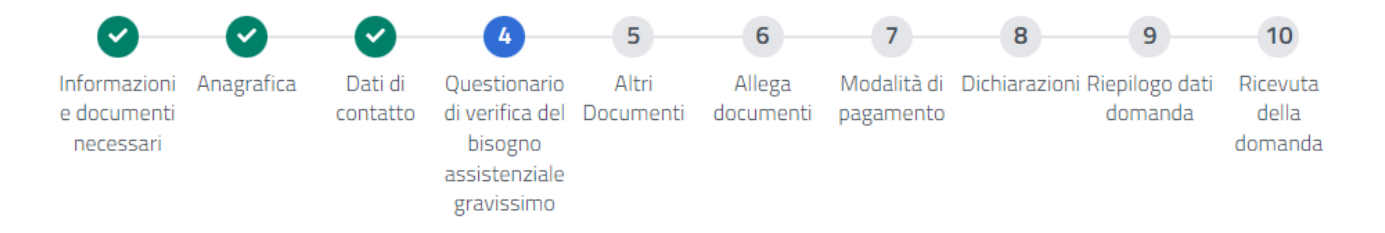

E' sottoposto a ricoveri e/o assistenza fornita in day hospital e/o in strutture pubbliche o continuativa fuori dal proprio domicilio?\*

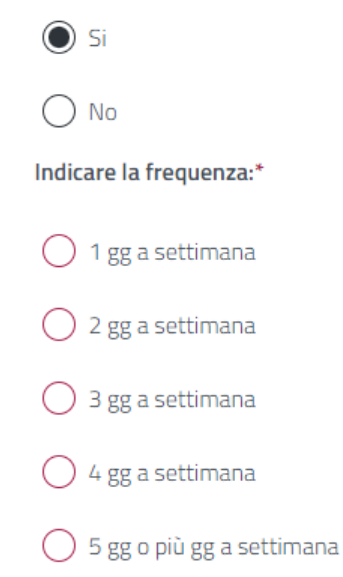

Indica qui se stai usufruendo di assistenza in day hospital o in maniera continuativa da strutture pubbliche e con quale frequenza. Se rispondi «No» non visualizzi la domanda sulla frequenza.

Si

○ No

# Questionario verifica bisogno assistenziale gravissimo – 4.9

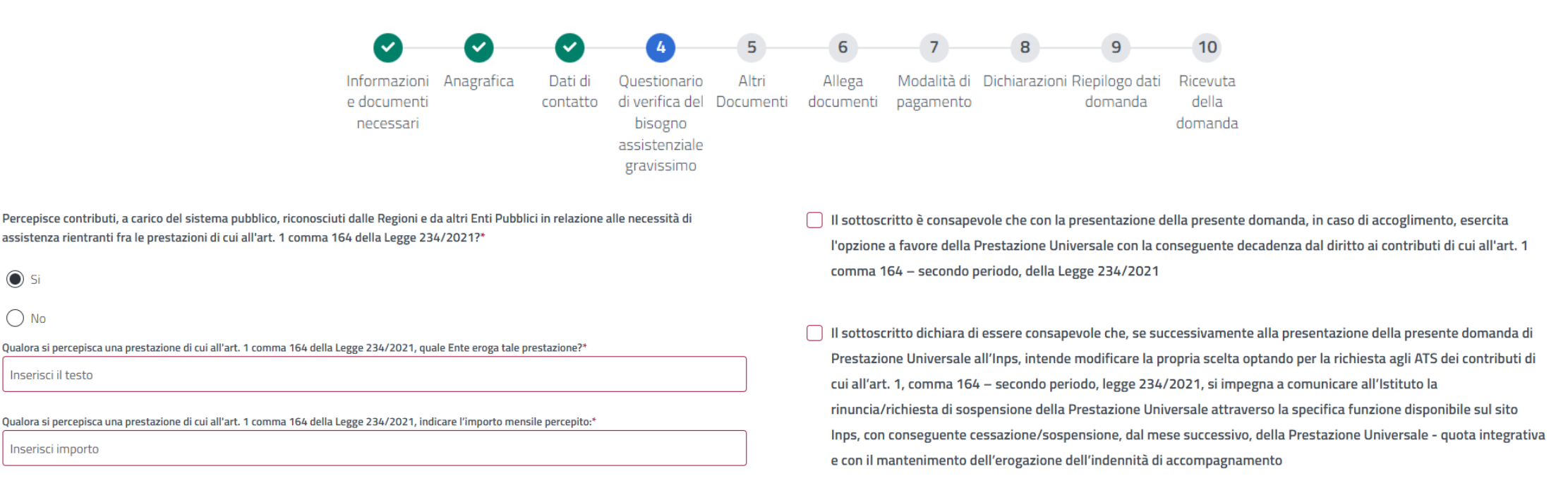

Indica gui se percepisci contributi da parte degli Enti Pubblici per retribuire lavoratori domestici o acquistare servizi destinati al lavoro di cura e assistenza, specificando l'importo mensile e l'Ente erogatore. Se dici di «Si», per poter procedere con la compilazione della domanda devi selezionare anche le due dichiarazioni di responsabilità.

Q

# Questionario verifica bisogno assistenziale gravissimo – 4.10

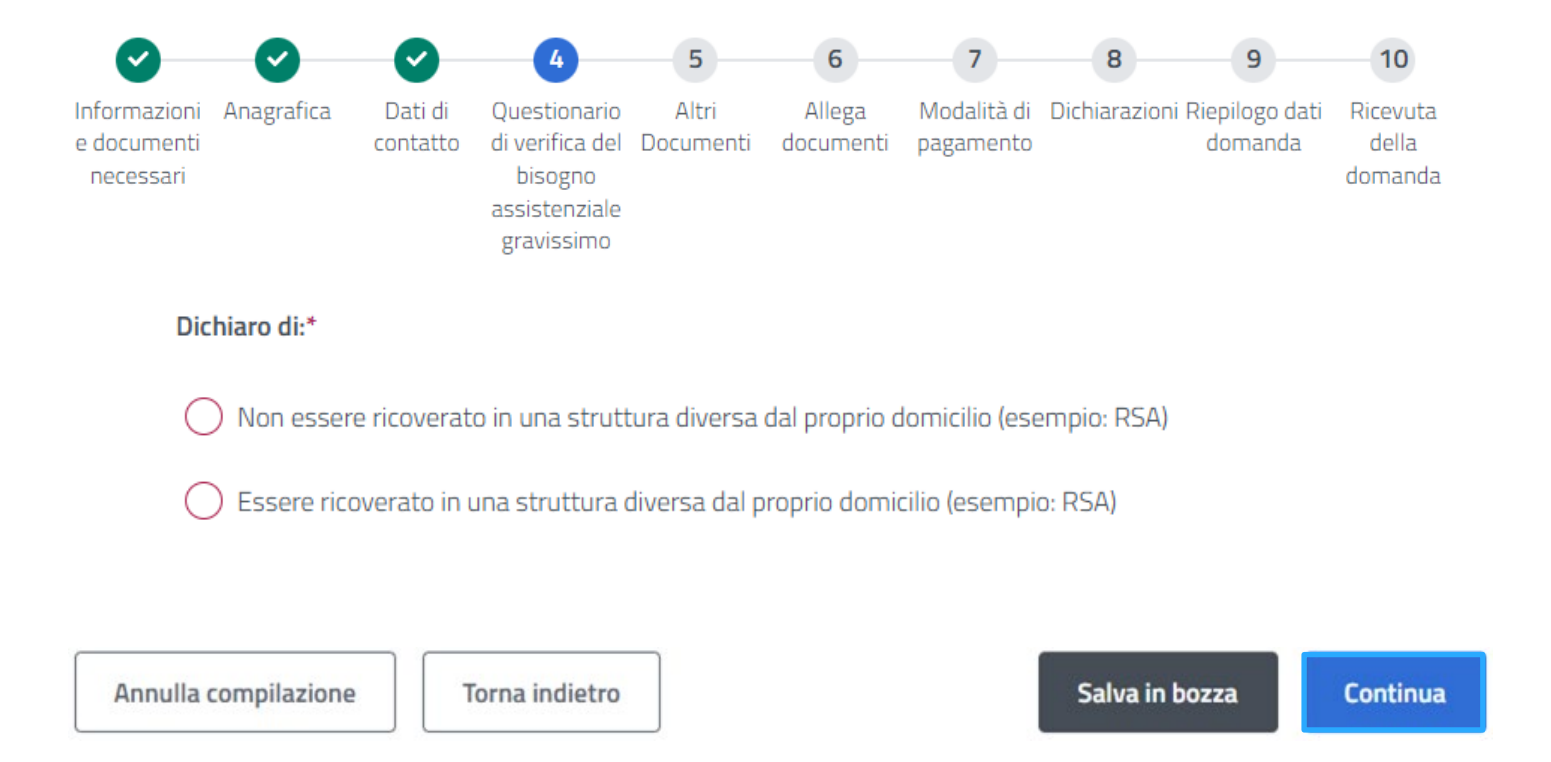

Dichiara qui se attualmente sei ricoverato in una struttura diversa dal tuo domicilio (ad esempio una Residenza Sanitaria Assistenziale) oppure no. Una volta indicata la tua situazione, cliccando il pulsante Continua, il questionario è completato e puoi procedere con i successivi passi.

Tutorial – Servizio di domanda Prestazione Universale

# Altri documenti - 5

|                                                                                                    | <b>~</b>                                 | <ul> <li>Image: A start of the start of the start of</li></ul> | <b>S</b>            | <b></b>                                                                | 5                  | 6                   | 7                                            | 8                                     | 9                              | 10                                                                                |
|----------------------------------------------------------------------------------------------------|------------------------------------------|----------------------------------------------------------------------------------------------------|---------------------|------------------------------------------------------------------------|--------------------|---------------------|----------------------------------------------|---------------------------------------|--------------------------------|-----------------------------------------------------------------------------------|
|                                                                                                    | Informazioni<br>e documenti<br>necessari | Anagrafica                                                                                                    | Dati di<br>contatto | Questionario<br>di verifica del<br>bisogno<br>assistenza<br>gravissimo | Altri<br>Documenti | Allega<br>documenti | Modalità di<br>pagamento                     | Dichiarazioni I                       | Riepilogo dati<br>domanda      | Ricevuta<br>della<br>domanda                                                      |
| Decreto Anziani – Prestazione Universa                                                                | le (art 34. e s                          | s Digs 29/2                                                                                                    | 2024): alt          | tri documen                                                            | ti                 |                     |                                              |                                       |                                |                                                                                   |
| Questa sezione consente di inserire gli estremi dei do<br>della domanda.                              | cumenti di ricono                        | scimento richie                                                                                                    | sti per proc        | edere con la pre                                                       | sentazione         | In caso             | <b>nesso di Sogg</b><br>di cittadino extr    | acomunitario/ap                       | olide                          |                                                                                   |
| Documento di Riconoscimento<br>Tipologia Documento *<br>Seleziona un valore<br>Tipologia obbligatoria | •                                        |                                                                                                    |                     |                                                                        |                    | Di<br>sc            | ichiaro di ave<br>:aduto)<br>ichiaro di esse | r richiesto rinn<br>ere titolare di r | ovo del perme<br>egolare perme | esso di soggiorno (requisito necessario nel caso di permesso<br>esso di soggiorno |
| Numero Documento*                                                                                     | Rilascia                                 | to da*                                                                                                    |                     |                                                                        |                    |                     |                                              |                                       |                                |                                                                                   |
| Inserisci numero documento                                                                            | Inseri                                   | sci ente rilascio                                                                                                    |                     |                                                                        |                    |                     |                                              |                                       |                                |                                                                                   |
| Numero obbligatorio                                                                                   | Ente obbi                                | igatorio                                                                                                    |                     |                                                                        |                    |                     |                                              |                                       |                                |                                                                                   |
|                                                                                                    | Annul                                    | la compilazione                                                                                                    | 2 T                 | orna indietro                                                          |                    |                     | S                                            | ialva in bozza                        | Contin                         | nua                                                                               |

Nella sezione «Altri Documenti» devi indicare i dati relativi al tuo documento di riconoscimento (carta di identità, patente, passaporto, …). Se sei cittadino extracomunitario, indica anche i dati relativi al permesso di soggiorno. Clicca sul pulsante «Continua» per proseguire.

Tutorial - Servizio di domanda Prestazione Universale

# Allega documenti - 6

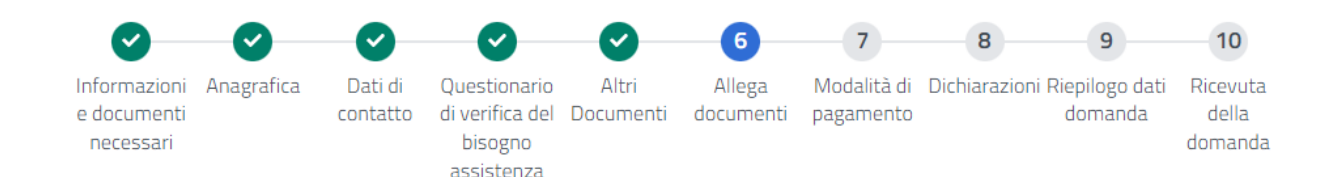

gravissimo

### Decreto Anziani – Prestazione Universale (art 34. e ss Dlgs 29/2024): allega documenti

Questa sezione consente di allegare eventuale documentazione a corredo della richiesta.

| DOCUMENTO                                                                                           | DESCRIZIONE                                                                                                    | VISUALIZZA/ELIMINA | CARICA |  |
|----------------------------------------------------------------------------------------------------|----------------------------------------------------------------------------------------------------|--------------------|--------|--|
| Documentazione sanitaria che<br>certifichi l'attuale stato<br>invalidante (massimo 5<br>documenti)* | Documentazione sanitaria utile ai<br>fini della valutazione del livello<br>assistenziale gravissimo (art. 35,<br>comma 1 lett. b) del D.Lgs.<br>29/2024) | -                  | Ø      |  |
| *Documento obbligatorio                                                                             |                                                                                                    |                    |        |  |
|                                                                                                    | Annulla compil                                                                                                    | azione Torna ind   | lietro |  |

| Titolarità indennità di<br>accompagnamento a seguito di<br>verbale sanitario rilasciato<br>prima del 2010   | Verbale sanitario rilasciato prima<br>del 2010                                                      | 8 |
|----------------------------------------------------------------------------------------------------|----------------------------------------------------------------------------------------------------|---|
| Titolarità indennità di<br>accompagnamento a seguito di<br>sentenza di omologa/CTU                          | Sentenza di omologa/CTU                                                                             | 8 |
| Titolarità indennità<br>accompagnamento a seguito di<br>verbale sanitario Trento,<br>Bolzano, Valle d'Aosta | verbale sanitario rilasciato dalle<br>province autonome Trento e<br>Bolzano e Regione Valle d'Aosta | 8 |
|                                                                                                    |                                                                                                    |   |

Salva in bozza

Continua

Nella sezione «Allega documenti» devi inserire la documentazione sanitaria più recente in tuo possesso (evidenziata tramite box «verde») caricando almeno un file pdf (se ne possono inserire fino a 5). Puoi anche inserire ulteriori documenti utili per la verifica dei requisiti, ad esempio un verbale rilasciato prima del 2010 oppure i riferimenti alla sentenza di riconoscimento dell'indennità di accompagnamento (evidenziati tramite box «turchese»).

# Modalità di pagamento - 7

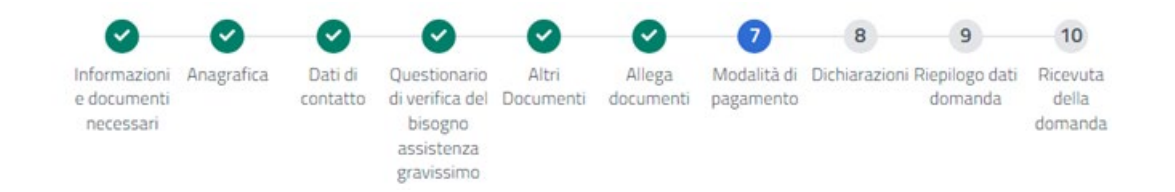

#### Decreto Anziani – Prestazione Universale (art 34. e ss Dlgs 29/2024): modalità di pagamento

Puoi indicare di seguito i dati per l'accredito degli eventuali importi spettanti. E' possibile selezionare solo un'opzione. Se si sceglie il pagamento su conto corrente le informazioni inserite potranno essere memorizzate nell'apposita sezione «I miei conti di accredito» disponibile sotto la voce di menù «I miei dati» per potere essere utilizzate in futuro per eventuali ulteriori domande di prestazione. È possibile indicare IBAN nazionali o esteri su circuito SEPA.

#### Informazioni per l'accredito del pagamento

Accredito su IBAN

#### Importante

Ti ricordiamo che, affinché sia possibile emettere gli eventuali pagamenti, è necessario che tu sia titolare o cointestatario del conto, carta o libretto associato all'IBAN che hai indicato.

L'ufficio postale per l'emissione del pagamento verrà determinato sulla base dell'indirizzo memorizzato al momento della presentazione della domanda.

Il pagamento in contanti presso lo sportello postale è consentito solo entro il limite previsto dalla normativa vigente.

Annulla compilazione

Torna indietro

|   | CANALE                     | IBAN                                    | BIC/SWIFT   |
|---|----------------------------|-----------------------------------------|-------------|
| ۲ | Bonifico su conto corrente | 000000000000000000000000000000000000000 | IBSPITTM444 |
| 0 | Bonifico su conto corrente | 000000000000000000000000000000000000000 | -           |
|   |                            |                                         |             |

#### Aggiungi IBAN

Canali IBAN disponibili

| MODALITĂ            | IBAN             | BIC/SWIFT                  |
|---------------------|------------------|----------------------------|
| Seleziona un valore | ✓ Inserisci IBAN | Inserisci codice BIC/SWIFT |
|                     |                  |                            |
|                     |                  |                            |

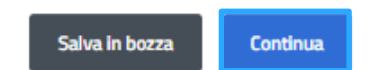

Seleziona nella sezione «Modalità di pagamento» l'IBAN sul quale vuoi che venga pagato l'assegno di assistenza. Se sei già percettore di indennità di accompagnamento, ti viene proposto il medesimo IBAN già utilizzato per pagarti l'indennità di accompagnamento ma puoi sceglierne un altro, in cui verrà pagata solo la quota integrativa (assegno di assistenza). Clicca sul pulsante «Continua» per proseguire.

# Dichiarazioni - 8

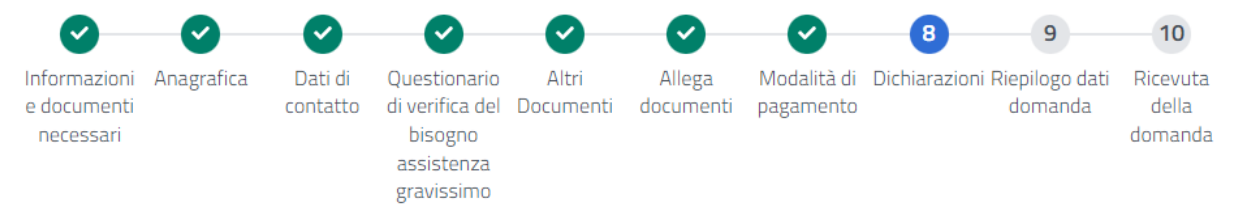

#### Decreto Anziani – Prestazione Universale (art. 34 e ss Dlgs 29/2024): dichiarazioni

#### Dichiaro:

di essere in possesso di ISEE sociosanitario ordinario e/o ristretto, in corso di validità, non superiore a 6.000€ (art. 6 del Decreto del Presidente del Consiglio dei ministri 5 dicembre 2013, n. 159)
 Dichiarazioni obbligatorie

Dichiaro di essere titolare del diritto all'Indennità di accompagnamento (ai sensi della Legge 11 febbraio 1980 n. 18), riconosciuto mediante:

Verbale sanitario emesso prima dell'anno 2010

🔘 Verbale sanitario emesso dopo l'anno 2010

Decreto di omologa/CTU

Dichiarazione obbligatoria

Dichiaro di essere in possesso di verbale sanitario attestante la titolarità del diritto all'indennità di accompagnamento rilasciato nelle province di Trento e di Bolzano (nel caso venga selezionato Si l'allegazione del Verbale sanitario in domanda è obbligatoria):

🗌 Si

🗌 No

Nel passaggio 8 «Dichiarazioni» devi autocertificare il possesso dei requisiti di accesso alla Prestazione Universale: ISEE sociosanitario ordinario o ristretto non superiore a 6.000 €, il tipo di verbale sanitario con il quale ti è stata riconosciuta l'indennità di accompagnamento (rilasciato prima del 2010, dopo il 2010 oppure a seguito di sentenza). Se il verbale è stato rilasciato dalle province di Trento o di Bolzano o dalla Regione Valle d'Aosta, devi indicarlo.

Q

"leggi tutto

# Dichiarazioni – 8.1 (informativa privacy)

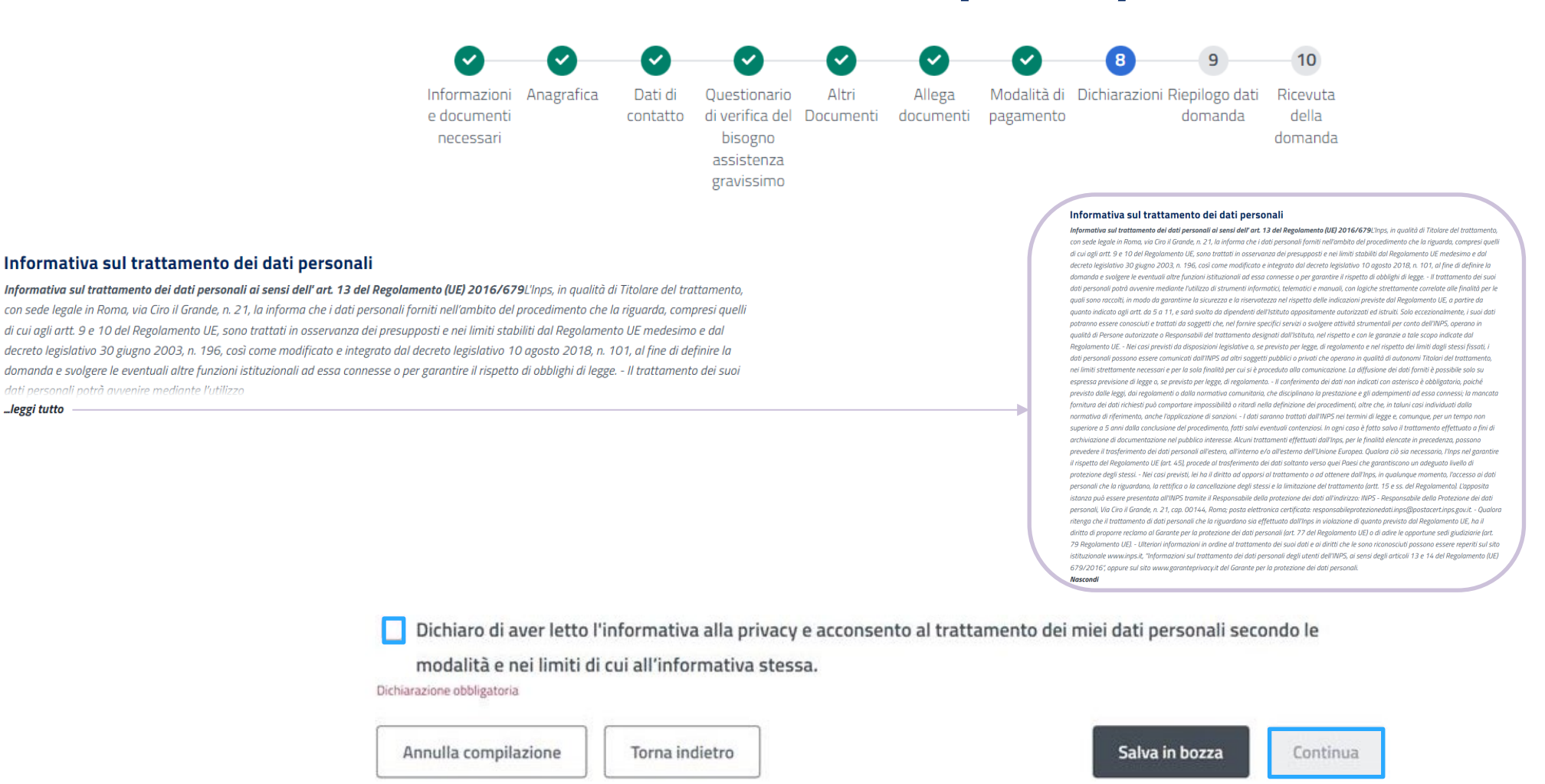

Nella stessa sezione «Dichiarazioni» leggi l'informativa sul trattamento dei dati personali, clicca sulla voce «... leggi tutto» e inserisci la spunta nella casella evidenziata. Clicca il pulsante «Continua» per procedere

Tutorial - Servizio di domanda Prestazione Universale

------

### Riepilogo dati domanda - 9

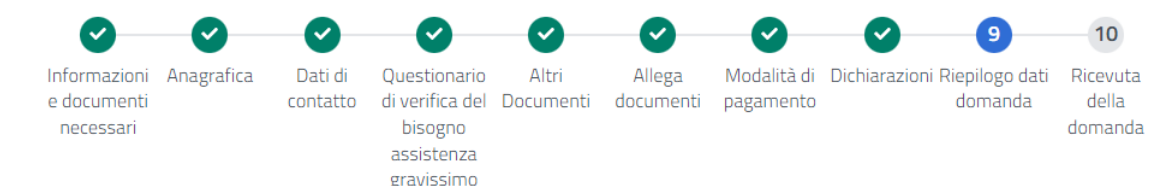

#### Decreto Anziani – Prestazione Universale (art 34. e ss Dlgs 29/2024): riepilogo dati domanda

In questa sezione sono riportate tutte le informazioni che compongono la domanda. Se ritieni che tutti i dati siano corretti puoi presentare la domanda usando il tasto 'presenta domanda'; altrimenti puoi correggere le informazioni inserite e successivamente presentare la domanda.

| Nome                                                                       | Cognome                             | Data di nascita        | Codice fiscale            |  |
|----------------------------------------------------------------------------|-------------------------------------|------------------------|---------------------------|--|
| MARIO                                                                      | ROSSI                               | 01/01/1944             | RSSMRA44A01H501F          |  |
| Altri dati                                                                 |                                     |                        |                           |  |
| Genere                                                                     | Stato di nascita                    | Provincia di nascita   | Luogo di nascit           |  |
| M                                                                          | ITALIA                              | RM                     | ROMA                      |  |
| lenza                                                                      |                                     |                        |                           |  |
| lenza<br>Indirizzo di residenz                                             | a                                   |                        |                           |  |
| Jenza<br>Indirizzo di residenz<br>Via / Piazza / altro                     | a Numero civico                     | Provincia              | Regione                   |  |
| lenza<br>Indirizzo di residenz<br>Via / Piazza / altro<br>VIA R.           | a<br>Numero civico<br>1             | Provincia<br>RM        | Regione<br>LAZIO          |  |
| lenza<br>Indirizzo di residenz<br>Via / Piazza / altro<br>VIA R.<br>Comune | a<br>Numero civico<br>1<br>Frazione | Provincia<br>RM<br>Cap | Regione<br>LAZIO<br>Stato |  |

Annulla compilazione

Torna indietro

#### Dichiarazioni

Dichiaro:

✓ di essere in possesso di ISEE sociosanitario ordinario, in corso di validità, non superiore a 6.000€ (art. 6 del Decreto del Presidente del Consiglio dei ministri 5 dicembre 2013, n. 159)

Dichiaro di essere titolare del diritto all'Indennità di accompagnamento (ai sensi della Legge 11 febbraio 1980 n. 18), riconosciuto mediante:

- Verbale sanitario emesso prima dell'anno 2010
- Verbale sanitario emesso dopo l'anno 2010
- Decreto di omologa/CTU

#### Dichiaro:

di essere in possesso di verbale sanitario attestante la titolarità del diritto all'indennità di accompagnamento rilasciato nelle province di Trento o di Bolzano o dalla Regione Valle d'Aosta

#### Dichiarazioni privacy

Dichiaro di aver letto 'informativa alla privacy e acconsento al trattamento dei mie dati personali secondo le modalità e nei limiti di cui all'informativa stessa.

Presenta Domanda

Nel passaggio «Riepilogo dati domanda» puoi verificare se ci sono modifiche da apportare alla domanda prima di presentarla. Clicca sulla voce «Torna indietro» per tornare indietro e aggiornare i dati inseriti. Se invece i dati sono corretti, clicca sul pulsante «Presenta domanda».

### Ricevuta della domanda - 10

| Home                                            |                                                                                                    |                     |                                                        |                    |                     |                          |                  |                          | 10               |
|-------------------------------------------------|----------------------------------------------------------------------------------------------------|---------------------|--------------------------------------------------------|--------------------|---------------------|--------------------------|------------------|--------------------------|------------------|
| I miei dati 🗸                                   | ntormazioni Anagratica<br>e documenti<br>necessari                                                                                                    | Dati di<br>contatto | di verifica del<br>bisogno<br>assistenza<br>gravissimo | Altri<br>Documenti | Allega<br>documenti | Modalita di<br>pagamento | Dichiarazioni Ri | lepilogo dati<br>domanda | della<br>domanda |
|                                                 | Decreto Anziani – I                                                                                                    | Prestazio           | one Univer                                             | sale (art 3        | 34. e ss D          | lgs 29/20                | )24): ricevu     | ta della                 |                  |
| Cambia profilo                                  | domanda                                                                                                    | - Cottain           |                                                        | Surc (urc )        |                     | .69 29/20                |                  | u uchu                   |                  |
| OMANDA PRESENTATA CON SUCCESSO                  |                                                                                                    |                     |                                                        |                    |                     |                          |                  |                          |                  |
|                                                 | Identificativo domanda: <b>3194</b>                                                                                                    |                     |                                                        |                    |                     |                          |                  |                          |                  |
| Numero protocollo: INPS.7010.09/01/2025.0001920 |                                                                                                    |                     |                                                        |                    |                     |                          |                  |                          |                  |
|                                                 | Ti invitiamo a prendere visione del contenuto della ricevuta. Puoi valutare il servizio appena fruito cliccando su<br>Lasciaci la tua opinione<br>Scarica la ricevuta con i dati essenziali |                     |                                                        |                    |                     |                          |                  |                          |                  |
|                                                 |                                                                                                    |                     |                                                        |                    |                     |                          |                  |                          |                  |
|                                                 | Puoi scaricare in formato                                                                                                    | PDF la ricev        | uta della presen                                       | tazione della      | domanda.            |                          |                  | Scar                     | rica PDF         |
|                                                 |                                                                                                    |                     |                                                        |                    |                     |                          |                  | Torna                    | alla Home        |

Sei arrivato alla fine. Qui puoi visualizzare la «Ricevuta della domanda» con l'identificativo e il numero di protocollo. Se non visualizzi il numero di protocollo, puoi accedere di nuovo alla domanda dalla voce di Menù «Le mie domande» per visualizzarlo e scaricare e stampare la ricevuta.

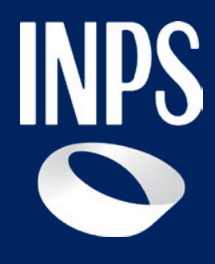

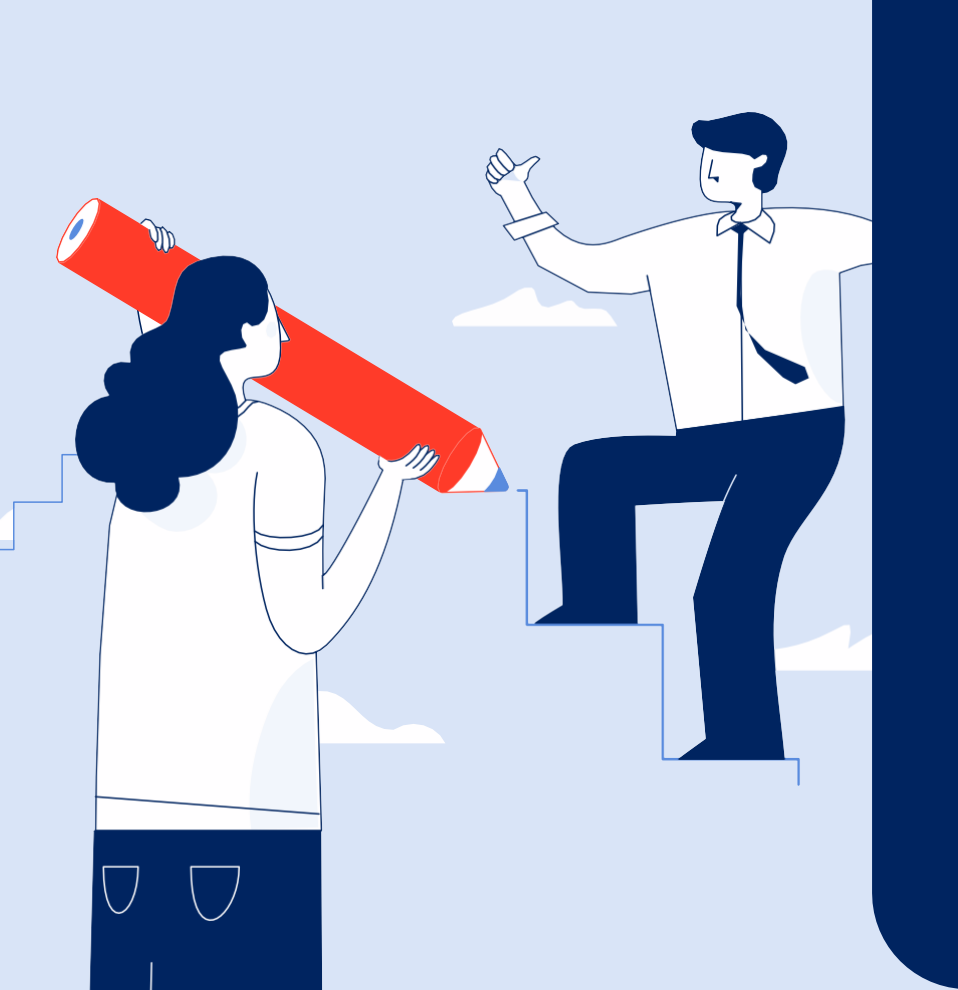

Sostegni, Sussidi e Indennità

# Nuova Prestazione per anziani: Prestazione Universale